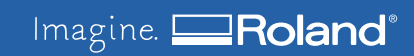

# **ECOSOL MAX 2 White Upgrade**

This manual explains the procedure to upgrade from ECOSOL MAX White ink to ECOSOL MAX 2 White ink

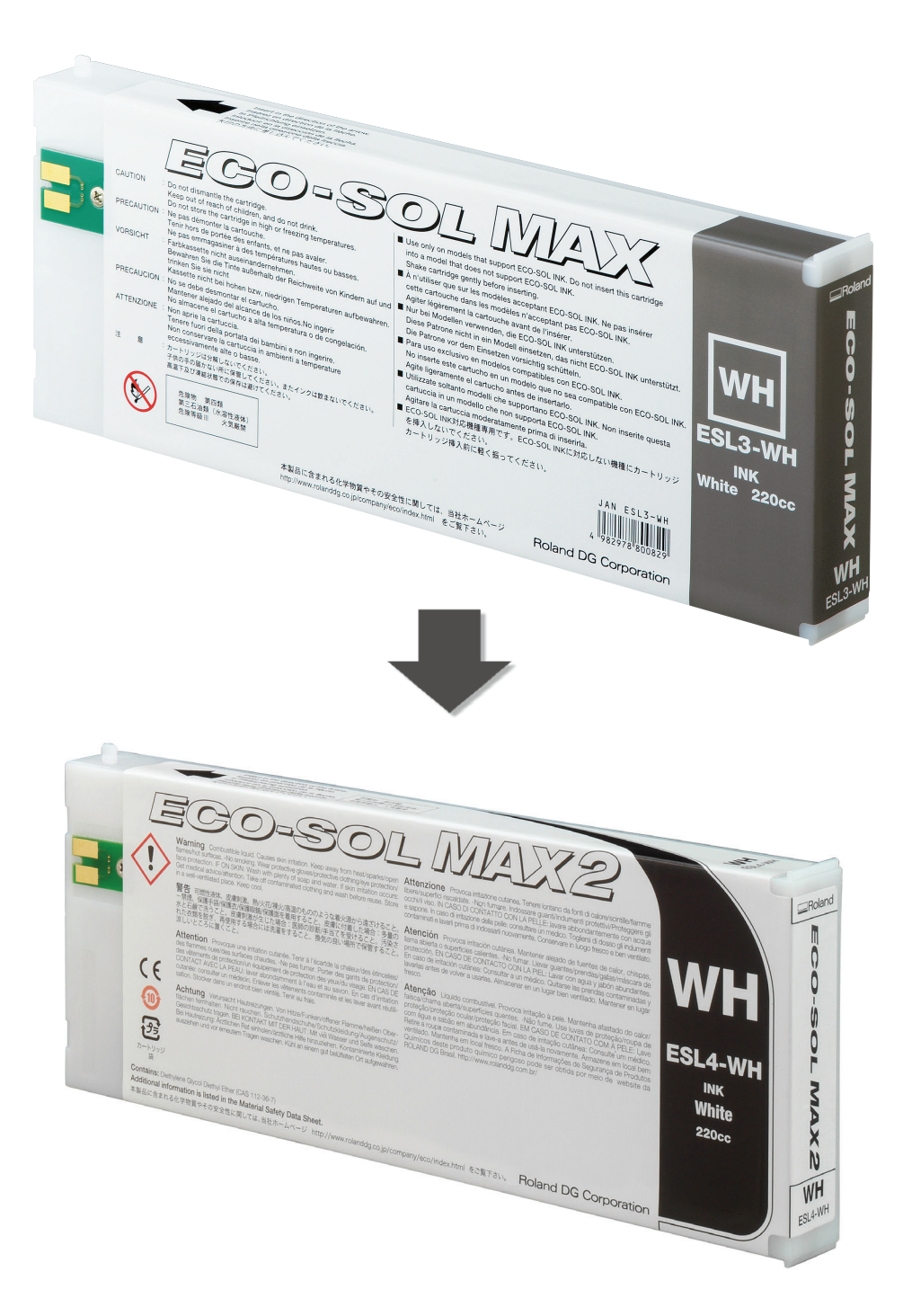

# Work Flow

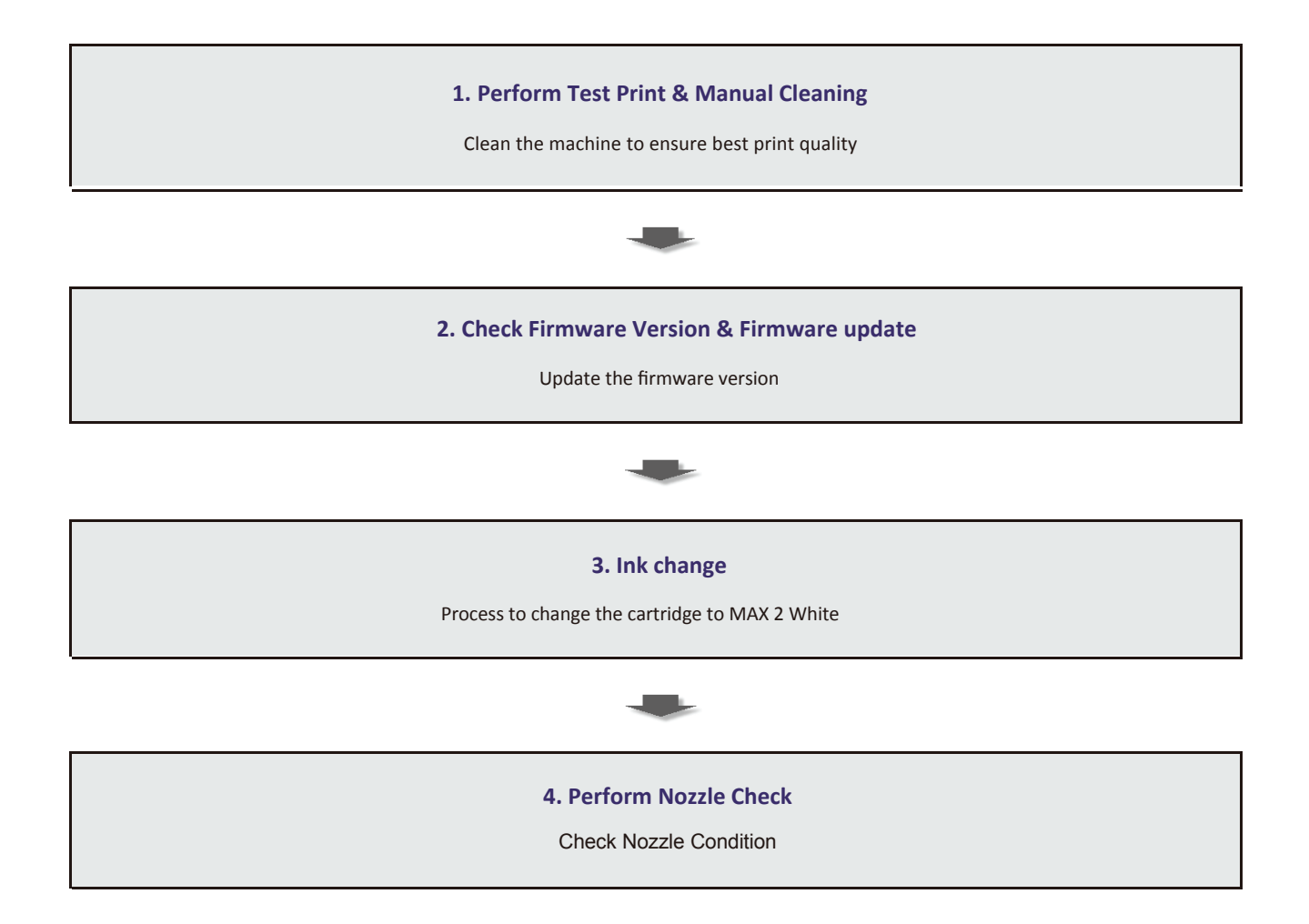

### 1. Test print & Manual Cleaning

Perform a Printing Test to check the condition of the head.

**1** Press FUNCTION .

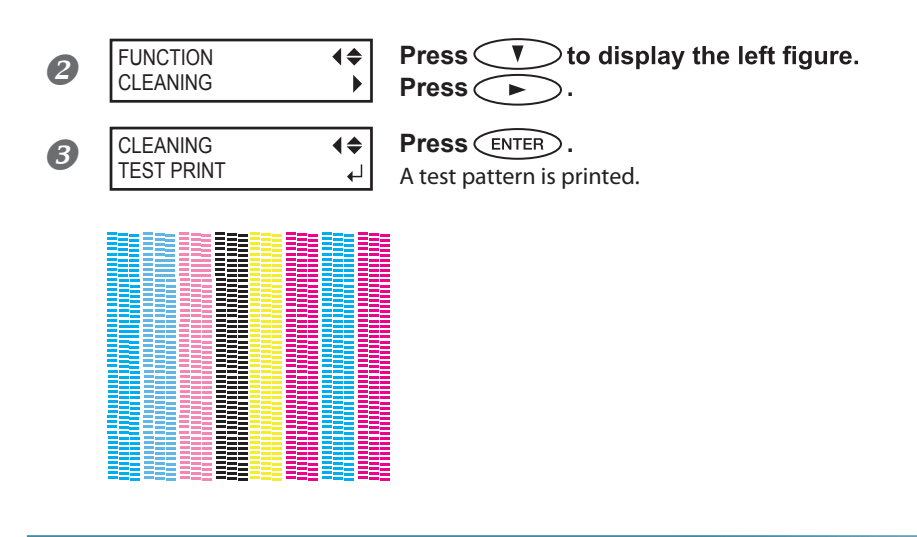

#### **Perform Manual Cleaning**

Remove any media.

0

2 Press MENU. B **♦** ► MENU Press veral times until the screen shown on the left SUB MENU appears. Press ( ), and then 🔨. 4 SUB MENU **♦** Press ( MAINTENANCE 6 MAINTENANCE Press ENTER. **♦** CLEANING ₽ 6 OPEN COVER L When the screen shown on the left appears, open the cover ◀ L. crew Cover L Hook

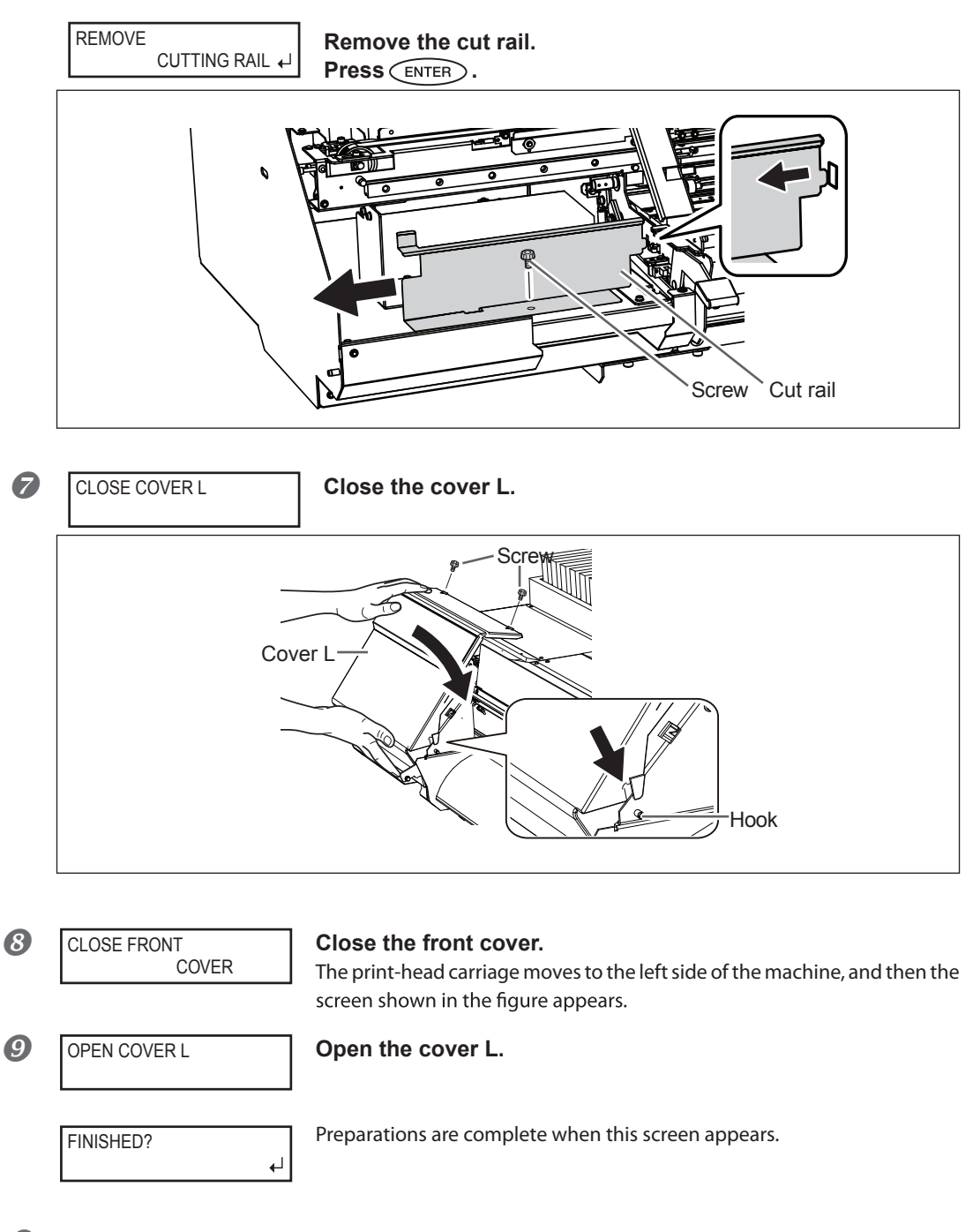

2. Clean using the cleaning stick.

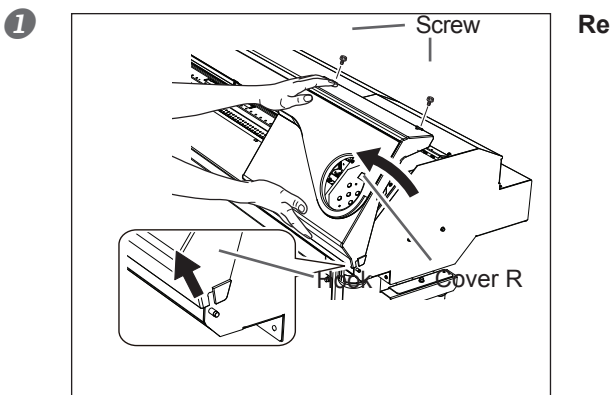

Remove the cover R.

 $\boldsymbol{\beta}$ . Clean using the cleaning stick.

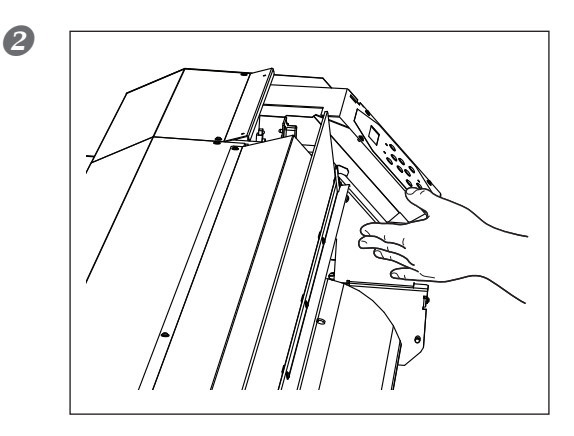

Touch the location shown in the figure to discharge any static electricity.

**3.** Clean using the cleaning stick.

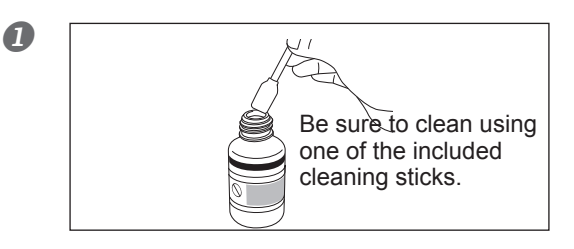

Moisten the cleaning stick with the cleaning liquid.

#### **2** Check that the cut rail has been detached.

If the cut rail is not detached, close all the covers and restart the operation from the beginning. If you continue the operation as the cut rail remains attached, the print head might get broken.

# **B** Perform cleaning in the sequence shown in the figure below.

Be especially careful to clean away any fibrous dust (lint).

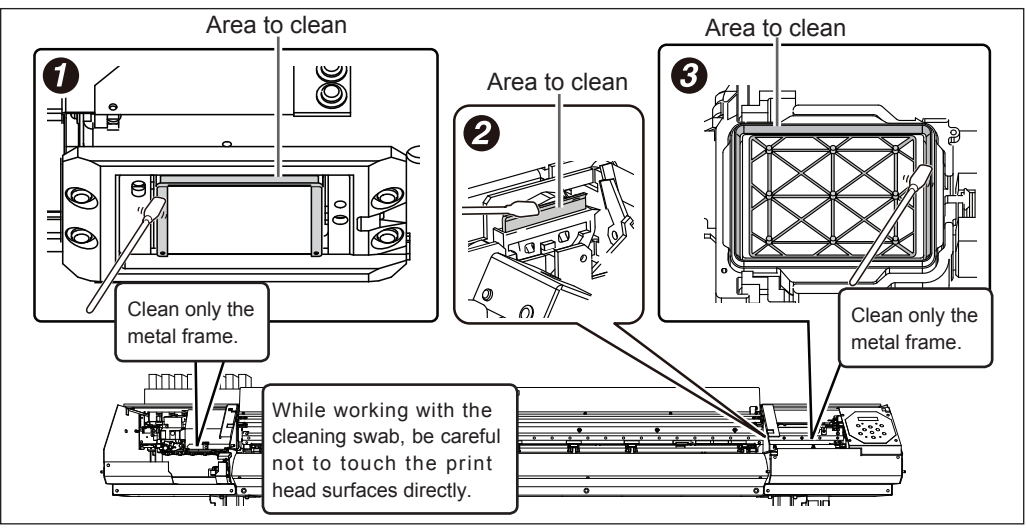

*4.* Reattach cover L, cover R, and Quit the manual cleaning menu.

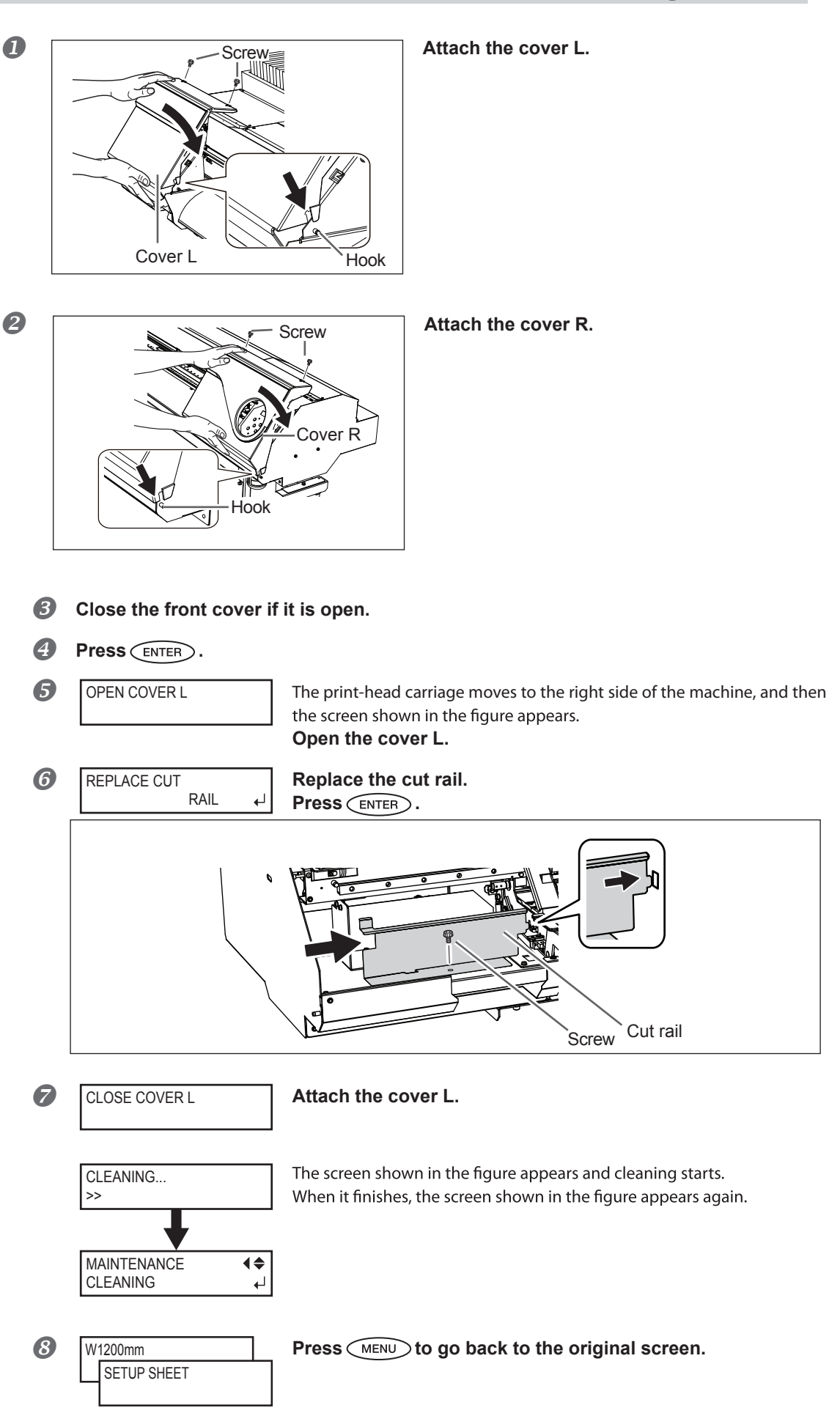

# **5.** Perform a printing test to verify the results of the procedure.

#### Perform a Printing Test to check the condition of the head.

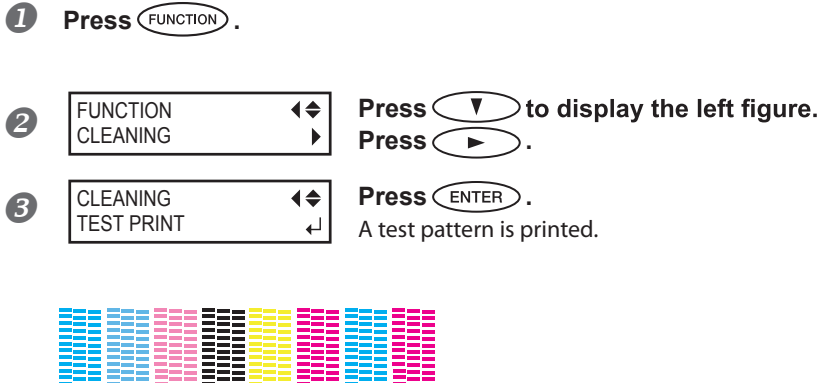

| <br> | <br> |  |   |
|------|------|--|---|
|      |      |  |   |
|      |      |  |   |
|      |      |  |   |
|      |      |  |   |
|      |      |  |   |
|      |      |  |   |
|      |      |  |   |
|      |      |  |   |
|      |      |  |   |
|      | <br> |  |   |
|      |      |  |   |
|      |      |  |   |
|      |      |  |   |
|      |      |  |   |
|      |      |  |   |
|      |      |  |   |
|      |      |  | e |
|      |      |  | • |
|      |      |  |   |
|      |      |  |   |
|      |      |  |   |
|      |      |  | e |
|      |      |  | • |
|      |      |  |   |
|      |      |  |   |
|      |      |  |   |
|      |      |  |   |
|      |      |  |   |
|      |      |  |   |
|      |      |  |   |
|      |      |  |   |
|      |      |  | e |
|      |      |  | • |
|      |      |  |   |
|      |      |  |   |
|      |      |  |   |
|      |      |  |   |
| <br> | <br> |  | • |
|      |      |  |   |
|      |      |  |   |
|      |      |  |   |
|      |      |  |   |
| <br> | <br> |  |   |
|      |      |  |   |
|      |      |  |   |
|      |      |  |   |
|      |      |  |   |
|      |      |  |   |
|      |      |  |   |
|      |      |  |   |
|      |      |  |   |
|      |      |  | 2 |
|      |      |  | • |
|      |      |  |   |

# 2. Check Firmware Version & Perform Firmware Upgrade

In order for the upgrade to be enabled the firmware version needs to be the latest version.

#### To Check Firmware Version

| 1 | Press MENU.              |          |                                                                                                    |
|---|--------------------------|----------|----------------------------------------------------------------------------------------------------|
| 2 | MENU<br>SYSTEM INFO.     | <b>↓</b> | Press veral times until the screen shown on the left appears.                                                             |
| 8 | SYSTEM INFO.<br>FIRMWARE | <b>↓</b> | Press Several times until the screen shown on the left appears.                                                           |
| 4 | SYSTEM INFO.<br>FIRMWARE | <b>↓</b> | Press .                                                                                                    |
| 5 | FIRMWARE<br>Ver.4.80     | •        | Confirm firmware version, if on version 4.80 or above move to Step 3, if not follow the procedure to upgrade the firmware |

# To upgrade the firmware version

- 1 Turn on Main Power Switch and Turn Off Sub Power Switch
- 2 Double Click on the Firmware Installer to run the update
- If the printer model is shown Click Next, if not fill in the printers IP address, then Click Next

| Roland Firmware Installer 🛛 🔀                                          | 🚊 Roland Firmware Installer 🛛 🔀                                        |
|------------------------------------------------------------------------|------------------------------------------------------------------------|
| Roland                                                                 | Roland                                                                 |
| Model: SOLJET PROIII Series<br>Version: From To 2.10<br>Port: Ethernet | Model: SOLJET PROIII Series<br>Version: From To 2.10<br>Port: Ethernet |
| SOLJET ProIII XC-540                                                   | User Input (Fill in IP address below)                                  |
| Cancel Back Next                                                       | Cancel Back Next                                                       |

| 4 | Check the model name and IP address are correct, then Click Install |
|---|---------------------------------------------------------------------|

| 🚊 Roland Firmware Installer 🛛 🔀                               |  |  |
|---------------------------------------------------------------|--|--|
| Roland                                                        |  |  |
| Model: XC-540<br>Version: From 1.90 To 2.10<br>Port: Ethernet |  |  |
| User Input (Fill in IP address below)                         |  |  |
| 133 . 111 . 136 . 82                                          |  |  |
| Cancel Back Install                                           |  |  |

**5** The firmware update will then proceed

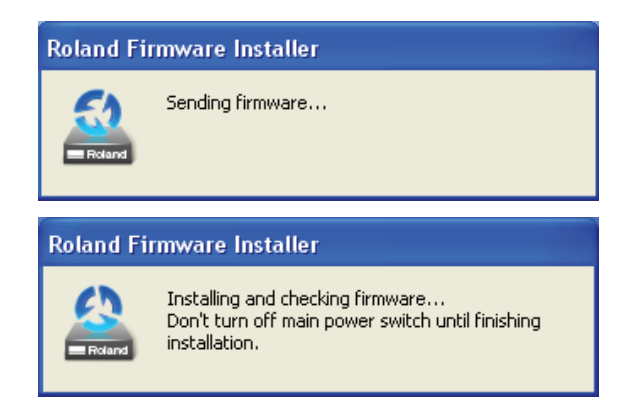

Do not turn the machine off or press the power button during the update.

6 The firmware update will then complete

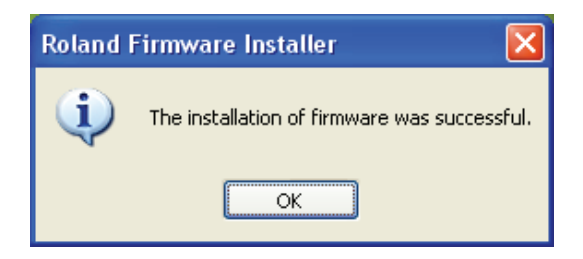

# 3. Ink Changeover

For the ink change please ensure that you have a replacement ECOSOLMAX 2 White cartridge When ready remove the ECOSOL MAX White cartridge 0 Insert the ECOSOL MAX2 White cartridge 2 B Check the Drain Bottle and empty it Perform Ink Renewal 4 ก Press MENU. MENU **♦** Press veral times until the screen shown on the left 2 INK CONTROL appears. Press >> Press veral times until the screen shown on the left INK CONTROL **♦** B INK RENEWAL appears. Press ENTER.

6 Again check the Drain Bottle and empty it if necessary

# 4. Test print

Finally perform a Printing Test to check the condition of the head and to confirm the upgrade.

| 0 | Press FUNCTION .         |                                                    |
|---|--------------------------|----------------------------------------------------|
| 2 | FUNCTION ↓<br>CLEANING ▶ | Press to display the left figure.                  |
| 3 | CLEANING<br>TEST PRINT ↓ | <b>Press ENTER</b> .<br>A test pattern is printed. |
|   |                          |                                                    |
|   |                          |                                                    |
|   |                          |                                                    |